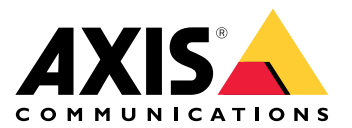

# **AXIS Camera Station Edge**

Podręcznik użytkownika

# Spis treści

| Wprowadzenie                                                                  | 4  |
|-------------------------------------------------------------------------------|----|
| Zalecenia dotyczące systemu                                                   | 5  |
| Informacje o rozwiązaniu                                                      | 6  |
| Od czego zacząć                                                               | 9  |
|                                                                               | 9  |
| Rejestrowanie konta My Axis                                                   | 9  |
| Instalacja sprzętu                                                            | 9  |
|                                                                               | 9  |
| Używanie karty AXIS Surveillance Card jako urządzenia rejestrującego          | 9  |
| Używanie rejestratora AXIS S30 Series Recorder jako urządzenia rejestrującego |    |
| Instalacja aplikacji na komputer                                              |    |
| Utwórz lokalizację                                                            |    |
| Konfigurowanie nagrywania i obrazu                                            |    |
| Instalacja aplikacji mobilnej                                                 |    |
| Dzienne wykorzystanie                                                         | 12 |
| Uzyskiwanie dostępu do urządzeń                                               |    |
| Oglądaj materiał wideo na żywo                                                |    |
| Oglądanie materiału wideo na żywo w siatce                                    | 12 |
| Oglądanie materiału wideo na żywo w sekwencji                                 |    |
| Odtwarzanie nagrania                                                          | 13 |
| Zapisywanie nagrania                                                          | 13 |
| Odtwarzanie zapisanego nagrania                                               | 13 |
| Weryfikowanie zapisanego nagrania                                             | 13 |
| Wykonaj ujęcie                                                                | 14 |
| Dostosowywanie ustawień obrazu                                                | 14 |
| Wyświetlanie zdarzeń                                                          | 15 |
| Konfiguracja                                                                  |    |
| Konfigurowanie jakości wideo                                                  | 16 |
| Konfigurowanie nagrywania ruchu                                               |    |
| Konfigurowanie funkcji analizy obiektów                                       |    |
| Konfigurowanie wizyjnej detekcji ruchu                                        | 16 |
| Konfigurowanie nagrywania ciągłego i zaplanowanego                            | 17 |
| Tworzenie i edytowanie harmonogramów                                          |    |
| Skonfiguruj powiadomienia                                                     |    |
| Korzystanie z interkomów                                                      |    |
| Dostosowywanie wzmocnienia wyjściowego                                        |    |
| Zarządzanie limitem czasu połączenia                                          |    |
| Dostosowywanie czasu trwania odblokowania                                     |    |
| Zmiana dzwonka                                                                |    |
| Korzystanie z głośników sieciowych                                            |    |
| Wysyłanie komunikatów na żywo                                                 |    |
| Korzystanie z syren stroboskopowych                                           | 20 |
| Dodawanie użytkownika                                                         | 20 |
| Akceptowanie zaproszenia                                                      |    |
| Dodawanie urządzenia do lokalizacji                                           |    |
| Usuwanie urządzenia z lokalizacji                                             |    |
| Usuwanie rejestratora z lokalizacji                                           |    |
| Wymiana urządzenia w lokalizacji                                              |    |
| Wymiana rejestratora w lokalizacji                                            |    |
| Aktywowanie trybu offline                                                     |    |
| vvłączanie połączonych usług na urządzeniach                                  |    |
| Przecnowywanie nagran w chmurze                                               |    |
| Ustawienia zaawansowane                                                       | 24 |

| Konserwacja                                                                  | 25 |
|------------------------------------------------------------------------------|----|
| Aktualizuj oprogramowanie sprzętowe                                          | 25 |
| Twarde resetowanie urządzenia                                                | 26 |
| Twarde resetowanie rejestratora                                              | 26 |
| Aplikacja mobilna                                                            | 27 |
| Informacje ogólne                                                            | 27 |
| Włączanie powiadomień                                                        | 27 |
| Dodawanie urządzenia w aplikacji mobilnej                                    | 27 |
| Tworzenie lokalizacji w aplikacji mobilnej                                   | 28 |
| Rozwiązywanie problemów –                                                    | 29 |
|                                                                              | 29 |
| Otrzymywanie powiadomień o stanie usług Axis                                 | 29 |
| Problemy techniczne, wskazówki i rozwiązania                                 | 30 |
| Zapisywanie raportu systemowego                                              | 32 |
| Korzystanie z urządzeń z oprogramowaniem sprzętowym 5.50                     | 32 |
| Migracja z oprogramowania AXIS Companion Classic do AXIS Camera Station Edge | 33 |
| Wymagania                                                                    | 33 |
| Aktualizuj do wersji AXIS Camera Station Edge                                | 34 |

# Wprowadzenie

W niniejszym podręczniku opisano sposób korzystania z oprogramowania AXIS Camera Station Edge.

Czy obecnie korzystasz z oprogramowania AXIS Companion Classic? • Aby uaktualnić do najnowszej wersji, patrz .

# Zalecenia dotyczące systemu

- System operacyjny: Windows 10 64-bitowy lub nowszy
- Procesor: Intel Core i5
- Pamięć RAM: 4 GB
- Karta graficzna: 256 MB wbudowanej pamięci wideo
- Sterownik karty graficznej: zawsze korzystaj z najnowszej wersji
- Sieć: 100 Mb/s
- Podczas konfigurowania systemu i zarządzania nim wymagany jest dostęp do Internetu (dotyczy materiału wideo przekazywanego na żywo i nagranego materiału wideo dostępnego w trybie offline)
- Zasilacz UPS
- Urządzenia mobilne: iOS 15 lub Android 8.1

W przypadku korzystania z urządzeń z oprogramowaniem sprzętowym w wersji 5.50, patrz .

# Informacje o rozwiązaniu

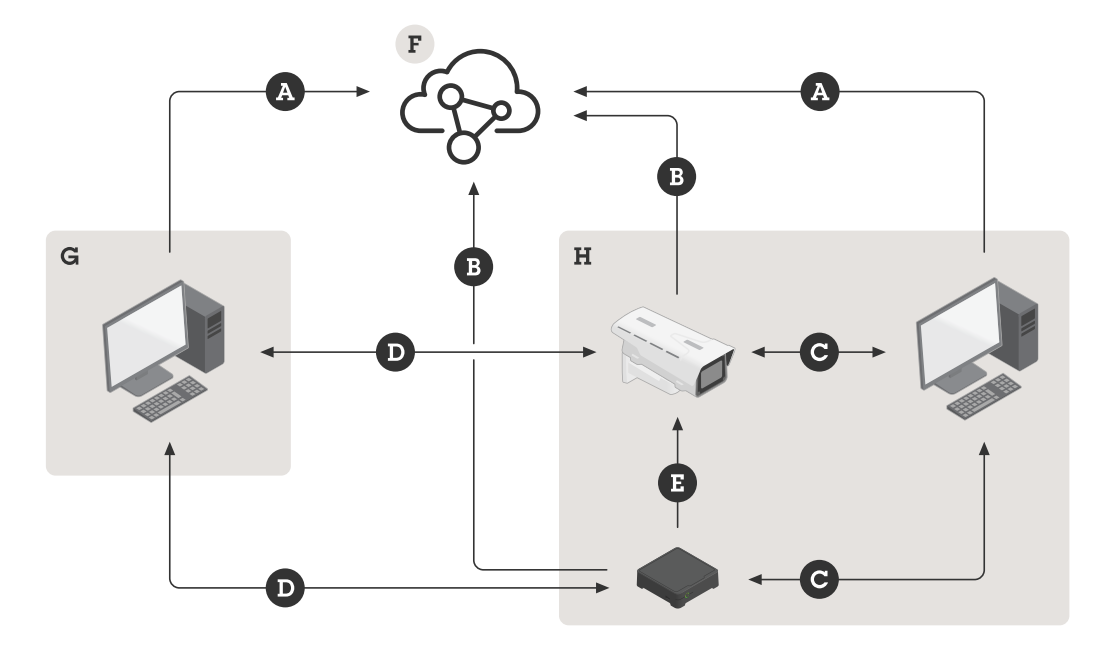

- A. Połączenie klienta z usługami Axis Cloud Services
- B. Połączenie urządzenia z usługami Axis Cloud Services
- C. Połączenie lokalne z urządzeniem (wykrywanie, początkowa konfiguracja i awaryjny tryb offline)
- D. Połączenie peer-to-peer między klientem a urządzeniem
- E. Nagrywanie RTSP przez HTTP(S) w rejestratorze
- F. Axis Cloud Connect
- G. Sieć LAN klienta
- H. Sieć lokalna

#### A – Połączenie klienta z usługami Axis Cloud Services

| Adres URL | <ul> <li>*.connect.axis.com</li> </ul>                                 |  |
|-----------|------------------------------------------------------------------------|--|
|           | • *.axis.com                                                           |  |
|           | <ul> <li>aiuktg4ql1eax-ats.iot.eu-west-1.amazonaws.<br/>com</li> </ul> |  |
|           | <ul> <li>iot.eu-west-1.amazonaws.com</li> </ul>                        |  |
|           | <ul> <li>*.vms.axis.cloud</li> </ul>                                   |  |
| Porty     | • 443(TCP)                                                             |  |
|           | • 34500(UDP)                                                           |  |
| Protokół  | HTTPS                                                                  |  |
| Kierunek  | Wychodzące                                                             |  |
| Opis      | Połączenie klientów z usługami Axis Cloud Connect<br>Services          |  |

B – Połączenie urządzenia z usługami Axis Cloud Services

| Adres URL | <ul> <li>*.connect.axis.com</li> </ul>                      |  |
|-----------|-------------------------------------------------------------|--|
|           | • *.axis.com                                                |  |
| Porty     | • 443                                                       |  |
|           | • 5349                                                      |  |
| Protokół  | • TCP                                                       |  |
|           | HTTPS                                                       |  |
|           | • DTLS (UDP i TCP)                                          |  |
| Kierunek  | Wychodzące                                                  |  |
| Opis      | Połączenie urządzeń z usługami Axis Cloud Connect Services. |  |

# C – Połączenie lokalne z urządzeniem (wykrywanie, początkowa konfiguracja i awaryjny tryb offline)

| Adres URL | Sieć lokalna                                     |  |
|-----------|--------------------------------------------------|--|
| Porty     | • 80                                             |  |
|           | • 443                                            |  |
|           | • 1900                                           |  |
|           | • 5353                                           |  |
| Protokół  | • HTTP                                           |  |
|           | HTTPS                                            |  |
|           | RTSP przez HTTPS)                                |  |
|           | • Bonjour                                        |  |
| Opis      | Transfer danych (między klientem a urządzeniami) |  |
|           | Wykrywanie unicast                               |  |
|           | Wykrywanie multicast                             |  |

# D – Połączenie peer-to-peer między klientem a urządzeniem

| Adres URL | Peer-to-Peer (P2P)                                                                                                    |
|-----------|----------------------------------------------------------------------------------------------------|
| Porty     | 49152-65535                                                                                                    |
| Protokół  | DTLS (UDP i TCP)                                                                                                    |
| Kierunek  | Wychodzące                                                                                                    |
| Opis      | W oparciu o standard WebRTC.<br>Aby serwer WebRTC TURN działał poprawnie, należy<br>zezwolić na połączenia wychodzące na portach<br>49152–65535 do serwera WebRTC TURN pod<br>adresem *.turn.prod.webrtc.connect.axis.com |

# E – Nagrywanie RTSP przez HTTP(S) w rejestratorze

| Adres URL | Sieć lokalna |  |  |  |
|-----------|--------------|--|--|--|
| Porty     | 554          |  |  |  |

| Protokół | ТСР                                                                       |
|----------|---------------------------------------------------------------------------|
| Kierunek | W sieci lokalnej                                                          |
| Opis     | Nagrywanie w rejestratorze AXIS S30 Series przy<br>użyciu protokołu RTSP. |

Uwaga

Jeśli jako serwer DNS jest ustawiony DNS zewnętrzny, na przykład 8.8.8.8, należy zezwolić na port 53 przez zaporę.

# Od czego zacząć

#### Uwaga

Podczas konfiguracji systemu wymagany jest dostęp do Internetu.

- 1.
- 2.
- 3.
- 4.
- 5.

Po zakończeniu instalacji:

- wszystkie urządzenia Axis w systemie będą miały najnowsze oprogramowanie sprzętowe.
- Wszystkie urządzenia będą chronione hasłami.
- Będzie aktywna funkcja nagrywania z ustawieniami domyślnymi.
- Będzie możliwe korzystanie z dostępu zdalnego.

# Rejestrowanie konta My Axis

Zarejestruj konto MyAxis na stronie axis.com/my-axis/login.

Aby zwiększyć bezpieczeństwo konta My Axis, włącz uwierzytelnianie wieloskładnikowe (MFA). MFA to system bezpieczeństwa, który wnosi kolejną warstwę weryfikacji w celu zapewnienia tożsamości użytkownika.

Aby włączyć uwierzytelnianie MFA:

- 1. Przejdź do strony *axis.com/my-axis/login*.
- 2. Zaloguj się, używając poświadczeń konta My Axis.
- 3. Przejdź do strony 😕 i kliknij opcję Account settings (Ustawienia konta).
- 4. Kliknij opcję Security settings (Ustawienia zabezpieczeń)
- 5. Kliknij opcję Handle your 2-factor authentication (Obsługuj uwierzytelnianie dwuskładnikowe).
- 6. Wprowadź poświadczenia dostępu do konta w serwisie My Axis.
- 7. Wybierz metodę uwierzytelniania Authenticator App (TOTP) (Aplikacja uwierzytelniająca (TOTP)) lub Email (E-mail) i postępuj zgodnie z instrukcjami wyświetlanymi na ekranie.

## Instalacja sprzętu

Przed instalacją sprzętu:

- Upewnij się, że masz dostęp do Internetu.
- Upewnij się, że korzystasz z tej samej sieci w przypadku komputera i urządzeń, które zamierzasz zainstalować.
- Wykonaj twardy reset ewentualnych urządzeń, które wcześniej były używane w innym systemie.

## Używanie karty AXIS Surveillance Card jako urządzenia rejestrującego

- 1. Podłącz do sieci urządzenie PoE, na przykład przełącznik PoE.
- 2. Włóż kartę AXIS Surveillance Card do urządzeń, z których chcesz wykonywać nagrania.
- 3. Zamontuj urządzenia i podłącz je do urządzenia PoE.
- 4. Przed przejściem dalej poczekaj kilka minut na uruchomienie urządzeń.

# Używanie rejestratora AXIS S30 Series Recorder jako urządzenia rejestrującego

- 1. Podłącz rejestrator AXIS S30 Series Recorder do sieci przez port LAN.
- 2. Zamontuj urządzenia i podłącz je do portów PoE rejestratora.
- 3. Podłącz zasilacz do rejestratora.
- 4. Przed przejściem dalej poczekaj kilka minut na uruchomienie rejestratora i urządzeń.

#### ▲ UWAGA

Rejestrator powinien znajdować się w miejscu dobrze wentylowanym, w którym wokół niego jest odpowiednio dużo wolnej przestrzeni, aby zapobiec jego przegrzaniu.

Więcej informacji na temat rejestratora, takich jak wymagania dotyczące zasilania i liczba możliwych do podłączenia urządzeń, można znaleźć w dokumentacji na stronie wsparcia rejestratora pod adresem *axis.com*.

#### Instalacja aplikacji na komputer

- 1. Przejdź na stronę *axis.com/products/axis-camera-station-edge* i kliknij pozycję **Download (Pobierz)** w celu pobrania aplikacji AXIS Camera Station Edge dla systemu Windows.
- 2. Otwórz plik instalacyjny i postępuj zgodnie z instrukcjami asystenta konfiguracji.
- 3. Zaloguj się przy użyciu konta My Axis.

## Utwórz lokalizację

Lokalizacja to jeden punkt wejścia do systemu dozoru, na przykład dla wszystkich kamer w sklepie. Można śledzić kilka lokalizacji za pośrednictwem jednego konta My Axis.

- 1. Włącz aplikację komputerową AXIS Camera Station Edge.
- 2. Zaloguj się przy użyciu konta My Axis.
- 3. Kliknij Create new site (Utwórz nową lokalizację) i nadaj nazwę lokalizacji.
- 4. Kliknij przycisk Dalej.
- 5. Wybierz urządzenia, które chcesz dodać do lokalizacji.
- 6. Kliknij przycisk Dalej.
- 7. Wybierz zasób.
- 8. Kliknij przycisk Dalej.
- 9. Na stronie Ready to install (Gotowe do instalacji) opcje Offline mode (Tryb offline) i Upgrade firmware (Aktualizuj oprogramowanie sprzętowe) są domyślnie wyłączone. Można je wyłączyć, jeśli nie chcesz używać trybu offline ani aktualizować urządzeń o najnowsze wersje oprogramowania sprzętowego.
- 10. Kliknij przycisk **Install (Instaluj)** i poczekaj, aż AXIS Camera Station Edge skonfiguruje urządzenia. Konfiguracja może potrwać kilka minut.

## Konfigurowanie nagrywania i obrazu

AXIS Camera Station Edge konfiguruje dla kamery nagrywanie ciągłe z chwilą jej dodania do systemu. Patrz . Ponadto:

- W przypadku kamer z aplikacją AXIS Object Analytics konfigurujemy nagrywanie na podstawie zdarzeń przy użyciu tej aplikacji dla dowolnego typu obiektu. Więcej informacji:
- W przypadku kamer bez aplikacji AXIS Object Analytics konfigurujemy nagrywanie na podstawie zdarzeń przy użyciu wizyjnej detekcji ruchu. Więcej informacji:

#### Uwaga

Zalecamy odfiltrowanie nieistotnego ruchu w scenie przy użyciu filtrów krótkotrwałych, kołyszących się i małych obiektów. Niepożądane zdarzenia można dodatkowo ograniczyć przy użyciu obszarów wykluczenia.

Jeśli kamera ma zdalne ustawianie ostrości i zbliżenia, przejdź do obszaru **Configuration (Konfiguracja)** > **Cameras (Kamery)** > **Image (Obraz)** > **Focus & zoom (Ostrość i zbliżenie)** i dostosuj je. Więcej informacji: .

Więcej informacji znajduje się w rozdziale .

# Instalacja aplikacji mobilnej

Aplikacja mobilna AXIS Camera Station Edge pozwala na dostęp do urządzeń i nagrań z dowolnego miejsca. Możesz również otrzymywać powiadomienia o wystąpieniu zdarzeń albo gdy ktoś dzwoni przez interkom.

#### System Android

Kliknij przycisk Download (Pobierz) lub zeskanuj poniższy QR Code®.

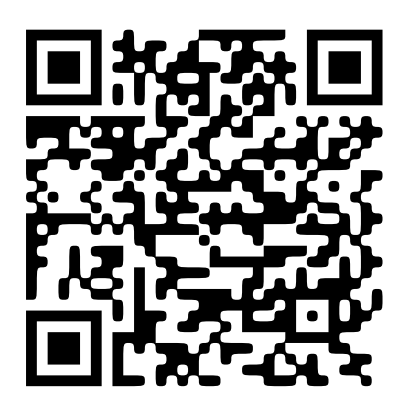

# System iOS

Kliknij przycisk Download (Pobierz) lub zeskanuj poniższy QR Code.

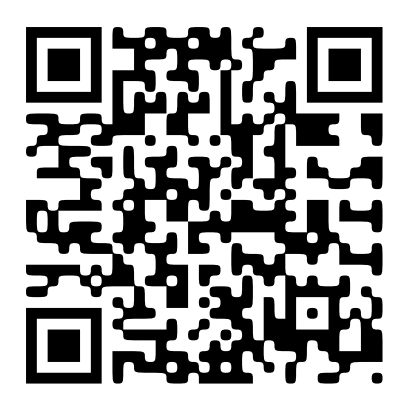

Otwórz aplikację mobilną AXIS Camera Station Edge i zaloguj się, używając poświadczeń konta Axis.

Jeżeli nie masz konta My Axis, możesz je założyć, przechodząc na stronę axis.com/my-axis.

QRCode to zastrzeżony znak towarowy należący do Denso Wave Incorporated w Japonii i w innych krajach.

# Dzienne wykorzystanie

# Uzyskiwanie dostępu do urządzeń

- 1. Zaloguj się do oprogramowania AXIS Camera Station Edge na komputerze lub urządzeniu mobilnym przy użyciu *konta My Axis*.
- 2. Wejdź do lokalizacji, w której znajdują się urządzenia.

Aby uzyskać dostęp do urządzeń w przeglądarce internetowej, przejdź do platformy *My Systems*. Przed uzyskaniem dostępu do urządzeń na platformie My Systems należy je dodać do połączonych usług, patrz . Aby dowiedzieć się więcej, przeczytaj *Podręcznik użytkownika platformy My Systems na stronie axis.com*.

#### Oglądaj materiał wideo na żywo

- 1. Przejdź do 🔼
- 2. Wybierz kamerę, którą chcesz wyświetlić.

Aby uzyskać informacje na temat sposobu wyświetlania przekazywanego na żywo i nagranego materiału wideo za pośrednictwem chmury na platformie My Systems, patrz .

Aby wyświetlić przekazywany na żywo i nagrany materiał wideo w kliencie internetowym oprogramowania AXIS Camera Station, przejdź do *My Systems*. Przed uzyskaniem dostępu do urządzeń na platformie My Systems należy je dodać do połączonych usług, patrz . Więcej informacji można znaleźć w *Podręczniku użytkownika klienta internetowego oprogramowania AXIS Camera Station*.

#### Oglądanie materiału wideo na żywo w siatce

- 1. Przejdź do
- 2. Kliknij **Split views (Widoki podzielone)** i wybierz jeden z widoków podzielonych lub kliknij **Default views (Widoki domyślne)** i wybierz jeden z gotowych widoków.

#### Zob. też..

#### Tworzenie widoków podzielonych

- 1. Przejdź do 🏴
- 2. Kliknij + Add view (Dodaj widok).
- 3. W obszarze Add a split view (Dodaj widok podzielony) wybierz rozmiar siatki.
- 4. Wprowadź nazwę widoku dzielonego.
- 5. Przeciągnij i upuść kamery na siatkę.
- 6. Kliknij OK.

#### Oglądanie materiału wideo na żywo w sekwencji

- 1. Przejdź do
- 2. Kliknij Sequence views (Widoki sekwencji) i wybierz jedną z sekwencji.

#### Zob. też..

#### Tworzenie widoków sekwencji

1. Przejdź do

- 2. Kliknij + Add view (Dodaj widok).
- 3. Kliknij Add a sequence view (Dodaj widok sekwencji).
- 4. Wprowadź nazwę widoku sekwencji.
- 5. Przeciągnij i upuść kamery w wyznaczonym obszarze.
- 6. Wybierz czas wyświetlania dla każdej kamery, aby określić, jak długo ma być wyświetlany pochodzący z niej obraz.
- 7. Kliknij **OK**.

## Odtwarzanie nagrania

- 1. Przejdź do
- 2. Użyj osi czasu i kalendarza, aby znaleźć nagranie.
- 3. Wybierz kamerę na osi czasu i przesuń znacznik odtwarzania do żądanego momentu.

#### Uwaga

Podczas przesuwania znacznika odtwarzania obraz wideo jest aktualizowany w sposób ciągły. Ułatwia to znalezienie konkretnego momentu w nagraniu.

4. Kliknij **Play (Odtwórz)**. Aby zmienić prędkość odtwarzania, najedź na przycisk odtwarzania i obróć pokrętłem myszy.

## Zapisywanie nagrania

- 1. Przejdź do obszaru 🔁 > 📰
- 2. Wybierz czas rozpoczęcia i zakończenia nagrania.
- 3. Wybierz urządzenia, z których chcesz zapisać nagrania.
- 4. Aby wykonać zapis na dysku USB w rejestratorze AXIS S30 Series Recorder, zaznacz pole wyboru Save to recorder USB (Zapisz na dysku USB rejestratora).

#### Uwaga

Pierwsza partycja urządzenia USB musi korzystać z systemu plików exFAT lub NTFS.

5. Zapisz nagranie.

Zmiana lokalizacji zapisywanych nagrań:

- 1. Przejdź do obszaru 🖤 > Settings (Ustawienia) > File (Plik).
- 2. Zmień lokalizację w obszarze Recordings (Nagrania).

## Odtwarzanie zapisanego nagrania

Aby odtworzyć zapisane nagranie, otwórz je za pomocą aplikacji AXIS File Player.

Gdy zapiszesz nagranie, aplikacja AXIS File Player zostanie zapisana w tym samym folderze. AXIS File Player zawiera oś czasu pokazującą czas wykonania nagrania.

#### Weryfikowanie zapisanego nagrania

Nagranie można zweryfikować, aby zyskać pewność, że znacznik czasu i obrazy nie zostały zmodyfikowane po pierwotnym zapisaniu nagrania. W tym celu podczas zapisywania nagrania jest do niego dołączany podpis cyfrowy. W celu zwiększenia bezpieczeństwa o podpisu cyfrowego można dodać hasło.

Aby zabezpieczyć podpis cyfrowy hasłem podczas zapisywania nagrania:

- 1. Przejdź do obszaru 🖤 > Settings (Ustawienia) > File (Plik).
- 2. W sekcji Video format (Format wideo) wybierz Windows Media Format (.asf).
- Wybierz Show digital signature options when saving recordings (Pokaż opcje podpisu cyfrowego podczas zapisywania nagrań).
   Podczas następnego zapisywania nagrania pojawi się okno Digital signature (Podpis cyfrowy), w którym będzie można wybrać hasło do podpisu.

Weryfikowanie nagrania:

- 1. Otwórz zapisane nagranie za pomocą aplikacji AXIS File Player.
- 2. Kliknij Tools (Narzędzia) i wybierz Verify digital signature (Weryfikuj podpis cyfrowy).
- 3. Jeśli do podpisu zostało dodane hasło, wprowadź je i kliknij **OK**. Pojawi się okno z informacją, czy nagranie jest poprawne.

#### Wykonaj ujęcie

Wykonywanie ujęcia w podglądzie na żywo:

- 1. Przejdź do
- 2. Kliknij O

Wykonywanie ujęcia z nagrań:

- 1. Przejdź do
- 2. Użyj osi czasu i kalendarza, aby znaleźć nagranie.
- 3. Wybierz kamerę na osi czasu i przesuń znacznik odtwarzania do żądanego momentu.
- 4. Kliknij 🔍 , aby uruchomić tryb dochodzeniowy.

Tryb dochodzeniowy umożliwia przeglądanie nagrania wideo klatka po klatce, aby odnaleźć dokładny moment wystąpienia wydarzenia oraz zarejestrować ujęcie tej chwili.

- 5. Aby znaleźć zdarzenie, kliknij odpowiednią miniaturę w celu przejścia o 30, 15, 5 lub 1 klatkę do tyłu (panel górny) albo do przodu (panel dolny). Możesz również przesuwać suwak.
- 6. Kiedy rezultat jest zadowalający, kliknij ikonę O, aby wykonać ujęcie.
  - W przypadku większości kamer na ujęciu będzie przedstawiony cały obraz z kamery, niezależnie od ustawionego zbliżenia. W przypadku kamer, których obraz jest poddawany korekcji zniekształceń, na ujęciu będzie przedstawiony powiększony obraz.

Zmiana lokalizacji zapisywanych ujęć:

- 1. Przejdź do obszaru 🖤 > Settings (Ustawienia) > File (Plik).
- 2. Zmień lokalizację w obszarze Snapshots (Ujęcia).

#### Dostosowywanie ustawień obrazu

- 1. Przejdź do obszaru **Przejdź** > Kamery > Obraz.
- 2. Wybierz kamerę, którą chcesz dostosować.

Obrazem można sterować przez dostosowanie takich ustawień jak:

- Wygląd
- Ekspozycja
- Nakładki

- Nadzór w dzień i w nocy
- Maska prywatności
- Ostrość i zoom

# Wyświetlanie zdarzeń

Można wyświetlić listę zdarzeń wykrytych przez urządzenia.

- 1. Kliknij 🐥 , aby zobaczyć listę zdarzeń.
- 2. Kliknij konkretne zdarzenie na liście, aby zobaczyć jego nagranie.
- 3. Kliknij prawym przyciskiem myszy określone zdarzenie na liście i wybierz **Go to live view (Przejdź do podglądu na żywo)**, aby przejść do podglądu na żywo z urządzenia, które wyzwoliło zdarzenie.

Aby zobaczyć zdarzenia na liście i otrzymywać powiadomienia o ich wystąpieniu, należy skonfigurować powiadomienia o zdarzeniach.

• Aby skonfigurować powiadomienia o zdarzeniach oparte na detekcji ruchu wbudowanej w oprogramowanie AXIS Camera Station Edge, patrz .

#### Przykład:

Recepcjonistka naciska przycisk alarmowy. Operator otrzymuje powiadomienie i wyświetla zdarzenie.

# Konfiguracja

# Konfigurowanie jakości wideo

Jakość materiału wideo można skonfigurować tak, aby odpowiadała wymaganiom z zakresu jakości obrazu i wykorzystania pasma. Ustawienia jakości wideo wpływają na nagrywanie ruchu, nagrywanie ciągłe i podgląd na żywo.

- 1. Przejdź do obszaru V > Cameras (Kamery) > Video quality (Jakość wideo).
- 2. Wybierz kamerę, którą chcesz skonfigurować.
- 3. Zmodyfikuj ustawienia **Resolution (Rozdzielczość)** i/lub **Frame rate (Poklatkowość)** w profilu wysokim lub niskim.
- 4. Kliknij Apply (Zastosuj), aby zapisać ustawienia.

## Konfigurowanie nagrywania ruchu

AXIS Camera Station Edge automatycznie konfiguruje dla urządzenia nagrywanie ciągłe z chwilą jego dodania do systemu. Oprócz nagrywania ciągłego zalecamy zastosowanie jednego z poniższych rozwiązań:

- W przypadku kamer z aplikacją AXIS Object Analytics zalecamy używanie funkcji analizy obiektów do wyzwalania nagrań ruchu. Patrz .
- W przypadku kamer bez funkcji analizy obiektów zalecamy korzystanie z nagrywania ciągłego z powiadomieniami opartymi na wizyjnej detekcji ruchu. Patrz .

#### Konfigurowanie funkcji analizy obiektów

- 1. Przejdź do obszaru > Recording settings (Ustawienia nagrywania) > Motion recording (Nagrywanie ruchu).
- 2. Wybierz kamerę, w której chcesz korzystać z analizy obiektów.
- 3. Wybierz Enable motion recording (Włącz nagrywanie ruchu).
- 4. Wybierz Object analytics (Analiza obiektów).
- 5. Kliknij przycisk Apply (Zastosuj).
- 6. Kliknij **Motion settings (Ustawienia ruchu)**, aby skonfigurować scenariusze. Więcej informacji można znaleźć w *podręczniku użytkownika aplikacji AXIS Object Analytics na stronie axis.com*.

#### Konfigurowanie wizyjnej detekcji ruchu

W przypadku kamer bez narzędzi do analizy obiektów zalecamy korzystanie z nagrywania ciągłego z powiadomieniami o zdarzeniach opartymi na wizyjnej detekcji ruchu.

Wysyłanie powiadomień o zdarzeniach do aplikacji komputerowej AXIS Camera Station Edge na podstawie detekcji ruchu:

- 1. Przejdź do obszaru V > Events (Zdarzenia) > Video Motion Detection (Wizyjna detekcja ruchu).
- 2. Konfigurowanie harmonogramu.
- 3. W sekcji Activation (Aktywacja) wybierz urządzenia, z których chcesz otrzymywać powiadomienia.

Jeśli detekcja ruchu jest wyzwalana zbyt często, można dostosować ustawienia, aby ignorować pewne części obszaru obserwacji lub określone typy zdarzeń.

- 1. Przejdź do obszaru Secordings settings (Ustawienia nagrań) > Video motion detection (Wizyjna detekcja ruchu).
- 2. Wybierz kamerę, którą chcesz dostosować.

- 3. Wybierz część obszaru obserwacji kamery, którą chcesz uwzględnić lub wykluczyć podczas detekcji ruchu.
  - Zmodyfikuj gotowy obszar, który chcesz uwzględnić podczas detekcji ruchu.
  - Wybierz Exclude areas (Obszary wykluczenia) i zmodyfikuj obszar do wykluczenia z detekcji ruchu.

#### Uwaga

W przypadku niektórych modeli kamer można dodawać tylko kształty prostokątne, natomiast inne modele umożliwiają dodawanie wielokątów.

- 4. Rozwiń pozycję Advanced (Zaawansowane), aby dostosować ustawienia filtrów.
  - Small objects filter (Filtr małych obiektów): Ignorowanie małych obiektów, takich jak zwierzęta.
  - Swaying objects filter (Filtr kołyszących się obiektów): Ignorowanie obiektów, które poruszają się jedynie na niewielką odległość, takich jak drzewa lub flagi poruszające się podczas wiatru.

#### Uwaga

Filtr kołyszących się obiektów nie jest dostępny we wszystkich modelach kamer.

 Short lived objects filter (Filtr obiektów krótkotrwałych): Ignorowanie obiektów, które pojawiają się na obrazie tylko na chwilę, takich jak wiązki światła z reflektorów przejeżdżających samochodów lub szybko poruszające się cienie.

Aby włączyć powiadomienia o zdarzeniach w aplikacji mobilnej AXIS Camera Station Edge, patrz .

Jeśli chcesz wyłączyć nagrywanie ciągłe i nagrywać tylko w przypadku detekcji ruchu, patrz .

#### Nagrywanie tylko po detekcji ruchu

Jeśli nie chcesz używać nagrywania ciągłego jako metody nagrywania w systemie AXIS Camera Station Edge, możesz skonfigurować oprogramowanie AXIS Camera Station Edge tak, aby wykonywało nagrania tylko w przypadku wykrycia ruchu.

- 1. Przejdź do obszaru  $\bigcirc$  > Cameras (Kamery).
- 2. Wyłącz Continuous recording (Nagrywanie ciągłe) w odniesieniu do urządzeń.
- 3. Włącz Motion detection (Detekcja ruchu) dla wybranego urządzenia lub urządzeń.

Więcej informacji na temat detekcji ruchu: .

#### Konfigurowanie nagrywania ciągłego i zaplanowanego

Nagrywanie ciągłe polega na ciągłym zapisywaniu obrazów, dlatego wymaga więcej miejsca w pamięci masowej niż inne opcje nagrywania.

#### Uwaga

AXIS Camera Station Edge domyślnie wykorzystuje nagrywanie ruchu z użyciem aplikacji AXIS Object Analytics (profil wysoki) i nagrywanie ciągłe (profil niski). W przypadku kamer bez aplikacji AXIS Object Analytics domyślne jest nagrywanie ciągłe (profil wysoki).

- Przejdź do obszaru > Recording settings (Ustawienia nagrywania) > Continuous recording (Nagrywanie ciągłe).
- 2. Wybierz kamerę, którą chcesz skonfigurować.
- 3. Wybierz Enable continuous recording (Włącz nagrywanie ciągłe).
- 4. Wybierz preferowaną jakość wideo. Więcej informacji: .
- 5. Wybierz Always on (Zawsze włączone), jeśli chcesz nagrywać bez przerwy.
- 6. Ewentualnie wybierz Schedules (Harmonogramy) i wybierz jeden lub kilka istniejących harmonogramów, jeśli chcesz nagrywać tylko w określonych godzinach. Więcej informacji: .

7. Kliknij przycisk Apply (Zastosuj).

#### Tworzenie i edytowanie harmonogramów

AXIS Camera Station Edge zawiera kilka gotowych harmonogramów, które umożliwiają nagrywanie tylko w określonych godzinach. Te harmonogramy można edytować, ewentualnie tworzyć własne. W przypadku utworzenia lub zmodyfikowania harmonogramu kamery zmiany dotyczą tylko tej kamery.

Aby edytować harmonogram:

- Przejdź do obszaru > Recording settings (Ustawienia nagrywania) > Continuous recording (Nagrywanie ciągłe).
- 2. Wybierz kamerę, której harmonogram chcesz edytować.
- 3. Wybierz Schedules (Harmonogramy).
- 4. Kliknij wiersz harmonogramu, który chcesz edytować, i kliknij Edit (Edytuj).
- 5. Zmodyfikuj harmonogram i kliknij **OK**, aby go zapisać.

#### Aby utworzyć nowy harmonogram

- Przejdź do obszaru > Recording settings (Ustawienia nagrywania) > Continuous recording (Nagrywanie ciągłe).
- 2. Wybierz kamerę, dla której chcesz utworzyć nowy harmonogram.
- 3. Wybierz Schedules (Harmonogramy).
- 4. Kliknij opcję New... (Nowy).
- 5. Zdefiniuj nowy harmonogram i kliknij **OK**, aby go zapisać.

## Skonfiguruj powiadomienia

W oprogramowaniu AXIS Camera Station Edge można skonfigurować wysyłanie powiadomień do aplikacji komputerowej i mobilnej.

- Aby skonfigurować powiadomienia o zdarzeniach oparte na wizyjnej detekcji ruchu wbudowanej w oprogramowanie AXIS Camera Station Edge, patrz .
- Aby skonfigurować powiadomienia o zdarzeniach oparte na innych aplikacjach analitycznych Axis, zapoznaj się z artykułami **How to** na stronie *axis.com/products/axis-camera-station-edge/support*.
- Aby włączyć powiadomienia o zdarzeniach w aplikacji mobilnej AXIS Camera Station Edge, patrz .

## Korzystanie z interkomów

Dodanie interkomów do systemu dozoru wizyjnego pozwala odbierać połączenia z poziomu aplikacji komputerowej lub mobilnej oraz odblokowywać drzwi.

#### Uwaga

Aby można było odblokowywać określone drzwi, interkom musi być prawidłowo podłączony do ich zamka elektronicznego. Informacje o tym, jak prawidłowo wykonać to połączenie, zawiera dokumentacja interkomu. Aby znaleźć dokumentację interkomu, wejdź na stronę *axis.com/products/axis-network-intercoms* 

#### Dostosowywanie wzmocnienia wyjściowego

Można dostosować wzmocnienie wyjściowe dzwonka interkomu i połączeń interkomowych.

- 1. Przejdź do obszaru 🗢 > Cameras (Kamery) > Intercom (Interkom).
- 2. Wybierz interkom, który chcesz dostosować.

- 3. Dostosuj wartość w dB w obszarze Output gain (Wzmocnienie wyjściowe).
- 4. Kliknij przycisk **Apply (Zastosuj)**.

#### Zarządzanie limitem czasu połączenia

Można określić, jak długo ma dzwonić nieodebrane połączenie, zanim zostanie automatycznie odrzucone.

- 1. Przejdź do obszaru Cameras (Kamery) > Intercom (Interkom).
- 2. Wybierz interkom, który chcesz dostosować.
- 3. Dostosuj liczbę sekund w obszarze Calling timeout (Limit czasu połączenia).
- 4. Kliknij przycisk Apply (Zastosuj).

#### Dostosowywanie czasu trwania odblokowania

Można określić, jak długo drzwi otwarte za pośrednictwem oprogramowania AXIS Camera Station Edge mają pozostać odblokowane.

- 1. Przejdź do obszaru Cameras (Kamery) > Intercom (Interkom).
- 2. Wybierz interkom, który chcesz dostosować.
- 3. Zmień liczbę sekund w obszarze Unlock duration (Czas trwania odblokowania).
- 4. Kliknij przycisk Apply (Zastosuj).

#### Zmiana dzwonka

- 1. Przejdź do obszaru Configuration (Konfiguracja) > Customize (Dostosuj).
- 2. Użyj dzwonka domyślnego lub prześlij własny dzwonek.

## Korzystanie z głośników sieciowych

Dodając głośniki do systemu dozoru wizyjnego, można poprawić bezpieczeństwo na terenie obiektu dzięki komunikatom wyzwalanym przez zdarzenia i wezwaniom bezpośrednim.

#### Uwaga

- Informacje na temat regulacji głośności głośnika i wyzwalania na podstawie zdarzeń można znaleźć w podręczniku użytkownika głośnika. Podręcznik użytkownika jest dostępny na stronie wsparcia produktu pod adresem *axis.com* lub na stronie *help.axis.com*.
- Jeśli chcesz korzystać z wielu głośników, użyj oprogramowania AXIS Audio Manager Edge, aby pogrupować je w strefy. Podręcznik użytkownika oprogramowania AXIS Audio Manager Edge jest dostępny na stronie wsparcia lub na stronie *help.axis.com*.
- Informacje o tym, jak używać głośników sieciowych Axis do odtwarzania gotowych komunikatów w oprogramowaniu AXIS Camera Station Edge, można znaleźć w artykule How to na stronie axis.com/ products/axis-camera-station-edge/support.

#### Wysyłanie komunikatów na żywo

W oprogramowaniu AXIS Camera Station Edge funkcja push-to-talk umożliwia wysyłanie komunikatów na żywo do jednego lub kilku głośników.

Wysyłanie komunikatu do głośnika:

- 1. Przejdź do obszaru 🕨 i wybierz kamerę.
- 2. Wybierz głośnik.

- 3. Naciśnij i przytrzymaj ikonę mikrofonu, aby aktywować mikrofon.
- 4. Po wysłaniu komunikatu zwolnij ikonę mikrofonu.

Jeśli chcesz wysłać komunikat do wielu głośników, użyj oprogramowania AXIS Audio Manager Edge, aby przed wysłaniem komunikatu zgrupować głośniki i dodać je do strefy.

#### Uwaga

Podręcznik użytkownika oprogramowania AXIS Audio Manager Edge jest dostępny na stronie wsparcia produktu lub na stronie *help.axis.com*.

#### Korzystanie z syren stroboskopowych

Dodając syreny stroboskopowe do systemu dozoru wizyjnego, można poprawić bezpieczeństwo na terenie obiektu dzięki sygnałom i alarmom wyzwalanym przez zdarzenia.

#### Uwaga

- Informacje na temat konfigurowania syreny stroboskopowej można znaleźć w jej podręczniku użytkownika. Podręcznik użytkownika jest dostępny na stronie wsparcia produktu pod adresem axis.com lub na stronie help.axis.com.
- Informacje na temat korzystania z syreny AXIS D4100-E Network Strobe Siren w oprogramowaniu AXIS Camera Station Edge można znaleźć w artykule **How to** na stronie *axis.com/products/axis-camera-station-edge/support*.

## Dodawanie użytkownika

- 1. Przejdź do obszaru  $\mathbf{v}$  > Users (Użytkownicy).
- 2. Kliknij Add... (Dodaj).
- 3. Wpisz adres e-mail i wybierz poziom dostępu.
- 4. Kliknij **OK**.

Użytkownik otrzyma wiadomość e-mail z instrukcją rozpoczęcia. Ostatnim krokiem jest zaakceptowanie zaproszenia. Więcej informacji: .

#### Uwaga

Jeśli dodasz użytkownika, który nie ma konta My Axis, otrzyma on prośbę o utworzenie konta.

Dostępne są następujące poziomy dostępu:

| Administrator |                                                                                        |
|---------------|----------------------------------------------------------------------------------------|
|               | Pełny dostęp                                                                           |
| Operator      |                                                                                        |
|               | Ma dostęp do nagrań i podglądu na żywo, ale nie może<br>wprowadzać zmian w lokalizacji |
| Dozorca       |                                                                                        |
|               | Ma dostęp tylko do podglądu na żywo                                                    |

Aby zarządzać użytkownikami w przeglądarce internetowej, przejdź do platformy *My Systems*. Przed uzyskaniem dostępu do urządzeń na platformie My Systems należy je dodać do połączonych usług, patrz . Aby dowiedzieć się więcej, przeczytaj *Podręcznik użytkownika platformy My Systems na stronie axis.com*.

#### Akceptowanie zaproszenia

W przypadku otrzymania zaproszenia do lokalizacji należy najpierw zaakceptować zaproszenie, zanim będzie można uzyskać dostęp do lokalizacji.

- 1. Przejdź do obszaru 🖤 > Invitations (Zaproszenia).
- 2. Kliknij przycisk Accept (Akceptuj).
- 3. Po zakończeniu kliknij Close (Zamknij).

#### Dodawanie urządzenia do lokalizacji

- 1. Podłącz urządzenie do portów PoE rejestratora lub do zewnętrznego przełącznika PoE.
- 2. Przejdź do obszaru 🗢 > Cameras (Kamery) > Overview (Przegląd), 🗣 > Recorders (Rejestratory)

lub 💙 > Other devices (Inne urządzenia).

- 3. Kliknij opcję Add devices (Dodaj urządzenia).
- 4. Wybierz urządzenie, które chcesz dodać do lokalizacji.
- 5. Kliknij przycisk Dalej.
- Wprowadź hasło. To hasło umożliwia dostęp do interfejsu WWW urządzenia lub trybu offline w aplikacji mobilnej AXIS Camera Station Edge.
- 7. Kliknij przycisk Dalej.
- Na stronie Ready to install (Gotowe do instalacji) opcje Offline mode (Tryb offline) i Upgrade firmware (Aktualizuj oprogramowanie sprzętowe) są domyślnie wyłączone. Można je wyłączyć, jeśli nie chcesz używać trybu offline ani aktualizować urządzeń o najnowsze wersje oprogramowania sprzętowego.
- 9. Kliknij **Install (Instaluj)** i poczekaj, aż AXIS Camera Station Edge skonfiguruje urządzenie. Konfiguracja może potrwać kilka minut.

## Usuwanie urządzenia z lokalizacji

- Przejdź do obszaru Cameras (Kamery) lub > Other devices (Inne urządzenia). Aby usunąć rejestrator, patrz.
  - •
- 2. Kliknij > Remove (Usuń) obok urządzenia, które chcesz usunąć.
- 3. Kliknij OK.

Jeśli urządzenie jest podłączone do rejestratora, należy wskazać, czy nagrania mają zostać usunięte z rejestratora.

#### Uwaga

AXIS Camera Station Edge powoduje zresetowanie urządzenia do ustawień fabrycznych po usunięciu go z lokalizacji.

## Usuwanie rejestratora z lokalizacji

#### Uwaga

Przed usunięciem rejestratora należy zmienić opcję pamięci masowej podłączonych do niego urządzeń.

Zmiana opcji pamięci masowej:

1. Przejdź do obszaru V > Cameras (Kamery) > Storage (Pamięć masowa).

- 2. Wybierz urządzenie, które chcesz zmienić.
- 3. Wybierz No storage (Brak pamięci masowej).
- 4. Kliknij przycisk **Apply (Zastosuj)**.

Usuwanie rejestratora:

- 1. Przejdź do obszaru 🗣 > Recorders (Rejestratory).
- 2. W wierszu rejestratora, który chcesz usunąć, kliknij > Remove (Usuń).
- 3. Kliknij **OK**.

## Wymiana urządzenia w lokalizacji

Jeśli zachodzi potrzeba wymiany urządzenia podłączonego do rejestratora, przed odłączeniem i wymianą urządzenia warto zapisać nagrania. Po usunięciu urządzenia z lokalizacji nagrania już nie będą dostępne w obszarze **Recordings (Nagrania)** w oprogramowaniu AXIS Camera Station Edge.

Zapisywanie nagrań:

- 1. Przejdź do obszaru 😟 >
- Wybierz urządzenie, z którego chcesz zapisać nagrania. AXIS Camera Station Edge może jednorazowo zapisać do 24 godzin nagranego materiału.

Usuń urządzenie:

- 1. Przejdź do obszaru V > Cameras (Kamery).
- 2. Kliknij > Remove (Usuń) obok urządzenia, które chcesz usunąć.
- 3. W wyświetlonym oknie dialogowym wybierz Remove recordings from recorder (Usuń nagrania z rejestratora).

Jeśli nie wybierzesz tej opcji, rejestrator nie zwolni powiązanego okna rejestracji, a inne urządzenia nie będą mogły połączyć się z tym samym oknem.

Aby dodać urządzenie zastępcze, patrz.

## Wymiana rejestratora w lokalizacji

Aby wymienić rejestrator w lokalizacji:

- 1. Przejdź do obszaru 📿 >Recorders (Rejestratory).
- 2. W rejestratorze, który chcesz usunąć, kliknij > Remove (Usuń).
- 3. W oknie dialogowym Remove device (Usuń urządzenie) kliknij OK, aby kontynuować usuwanie rejestratora.
- 4. W oknie dialogowym **Removing device (Usuwanie urządzenia)** kliknij **Yes (Tak)**, aby potwierdzić usunięcie wszystkich nagrań związanych z podłączonymi kamerami.
- 5. Przejdź do okna Cameras (Kamery).
- 6. Kliknij pozycję Communication error (Błąd komunikacji) dla każdej kamery, aby naprawić połączenie.
- 7. Dodaj nowy rejestrator do lokalizacji. Więcej informacji: .
- 8. Przejdź do obszaru Cameras (Kamery) > Storage (Pamięć masowa) i wybierz nowy rejestrator dla każdej kamery.

Uwaga

Jeśli masz urządzenia z systemem AXIS OS w wersji 9.80 lub starszej, musisz je usunąć z lokalizacji i dodać ponownie, aby móc wybrać nowy rejestrator.

# Aktywowanie trybu offline

Jeśli zostanie aktywowany tryb offline, można uruchomić oprogramowanie AXIS Camera Station Edge z ograniczonym zestawem funkcji nawet w sytuacji, gdy połączenie internetowe tymczasowo przestanie działać. W przypadku braku połączenia internetowego możliwy jest lokalny dostęp do okien Live view (Podgląd na żywo) i Recordings (Nagrania), ale nie do menu Configuration (Konfiguracja) w celu wprowadzania zmian w lokalizacji.

Aby aktywować tryb offline:

- 1. Przejdź do obszaru  $\heartsuit$  > Site (Lokalizacja).
- 2. Włącz Offline mode (Tryb offline).

Uwaga

- Podczas włączania trybu offline lokalizacja musi się znajdować w trybie online. Każdy użytkownik systemu Windows musi włączyć tryb offline dla swoich urządzeń klienckich.
- Tryb offline nie jest przeznaczony do stałego użytku. Przynajmniej raz na trzy miesiące należy połączyć system AXIS Camera Station Edge z Internetem, aby zaktualizować oprogramowanie sprzętowe i certyfikaty urządzeń.
- Komputer, który uzyskuje dostęp do lokalizacji w trybie offline, powinien być połączony z tą samą podsiecią co urządzenia. Trybu offline nie można używać, jeśli klient AXIS Camera Station Edge jest połączony z Internetem.
- Aplikacja mobilna będzie używać tego samego hasła, które zostało ustawione dla urządzenia podczas tworzenia lokalizacji.
- Bez połączenia z Internetem nie będzie możliwe uzyskanie pełnego raportu systemowego.
- Jeśli chodzi o lokalizacje, które będą używane głównie w trybie offline, zalecamy ich skonfigurowanie przy użyciu statycznego adresu IP lub rezerwacji DHCP.

## Włączanie połączonych usług na urządzeniach

Połączone usługi zapewniają następujące dodatkowe możliwości:

- Zarządzanie użytkownikami i urządzeniami za pomocą przeglądarki internetowej w środowisku My Systems.
- Dostęp do przekazywanego na żywo i nagranego materiału wideo za pośrednictwem przeglądarki internetowej w środowisku My Systems.
- Przechowywanie nagrań w chmurze dzięki usłudze AXIS Camera Station Cloud Storage.
- Automatyczne i zaplanowane aktualizacje oprogramowania urządzeń.

Aby mieć dostęp do urządzeń w środowisku My Systems, należy włączyć na nich połączone usługi:

- 1. Przejdź do obszaru  $\bigcirc$  > Connected services (Połączone usługi).
- 2. Urządzenia można włączać pojedynczo lub wszystkie naraz.

Więcej informacji można znaleźć w podręczniku użytkownika klienta internetowego AXIS Camera Station i podręczniku użytkownika platformy My Systems na stronie axis.com.

#### Uwaga

Do włączenia połączonych usług wymagany jest system AXIS OS 11.11 lub nowszy.

## Przechowywanie nagrań w chmurze

Usługa AXIS Camera Station Cloud Storage umożliwia przechowywanie nagrań w chmurze. Przed aktywowaniem pamięci masowej w chmurze należy włączyć na urządzeniach połączone usługi. Patrz . Aby uzyskać informacje

na temat konfigurowania usługi AXIS Camera Station Cloud Storage, patrz Przechowywanie nagrań w chmurze w podręczniku użytkownika klienta internetowego AXIS Camera Station.

#### Ustawienia zaawansowane

Dostęp do ustawień zaawansowanych można uzyskać w interfejsie WWW urządzenia.

Uwaga

- Konfigurację ustawień zaawansowanych zalecamy tylko doświadczonym użytkownikom.
- AXIS Camera Station Edge nie obsługuje wszystkich opcji ustawień zaawansowanych.
- AXIS Camera Station Edge umożliwia instalację aplikacji ACAP innych firm tylko za pośrednictwem ustawień zaawansowanych, a nie w przypadku bezpośredniego dostępu do urządzenia przy użyciu jego adresu IP.

Aby uzyskać dostęp do ustawień zaawansowanych:

- 1. Przejdź do obszaru Przejdź Cameras (Kamery) > Overview (Przegląd).
- 2. Otwórz menu kontekstowe kamery, do której chcesz uzyskać dostęp.
- 3. Kliknij opcję Advanced settings (Ustawienia zaawansowane).

Interfejs WWW urządzenia zostanie otwarty we wbudowanej przeglądarce.

# Konserwacja

# Aktualizuj oprogramowanie sprzętowe

Oprogramowanie sprzętowe urządzeń należy regularnie aktualizować, aby dysponować najnowszymi funkcjami i aktualizacjami zabezpieczeń.

1. Przejdź do obszaru **Cameras (Kamery) > Overview (Przegląd)**.

|   | Cameras            | + Add o                                                                                                    | levices  | Upgrade firmw | vare 4 |                      |                            |                  |       |
|---|--------------------|----------------------------------------------------------------------------------------------------|----------|---------------|--------|----------------------|----------------------------|------------------|-------|
|   | Overview           | Camera                                                                                                    | Name     | Status        |        | Motion recording Con | tinuous recording          | Storage          | Audio |
|   | Image              |                                                                                                    |          |               |        |                      |                            | -                |       |
|   | Storage            |                                                                                                    | Kitchen  | OK            |        |                      |                            | SD card          |       |
|   | Video quality      |                                                                                                    |          |               |        |                      |                            |                  |       |
|   | Intercom           |                                                                                                    | Entrance | OK            |        |                      |                            | SD card          |       |
| - | Recorders          | ALT                                                                                                    |          |               |        |                      |                            |                  |       |
| × | Other devices      | 2012-01-07-16-20.16                                                                                                    | Intercom | ОК            |        |                      |                            | S3008 - Entrance |       |
| 8 | Recording settings | COLUMN STREET, STREET, | N4 46    | OK            |        |                      |                            | 52000 Married    |       |
|   | Events             |                                                                                                    | му отпсе | UK .          |        |                      |                            | S3008 - My room  |       |
|   | Users              |                                                                                                    | Car park | OK            |        |                      |                            | SD card          |       |
| 9 | Site               |                                                                                                    |          |               |        |                      |                            |                  |       |
| 1 | Customize          |                                                                                                    |          | ~~~~          |        |                      | $\gamma\gamma\gamma\gamma$ |                  | YYY   |

- 2. Kliknij Upgrade firmware (Aktualizuj oprogramowanie sprzętowe).
- 3. Wybierz urządzenia, które chcesz zaktualizować.

| jrade firmware                                      |                      |                                                                            |    | ?  |      |
|-----------------------------------------------------|----------------------|----------------------------------------------------------------------------|----|----|------|
| U                                                   | grades are available |                                                                            |    |    |      |
| vailable firmware upgrades                          |                      |                                                                            |    |    |      |
| Select/deselect all                                 |                      |                                                                            |    |    |      |
| AXIS M1135 Mk II<br>Upgrade from 11.5.54 to 11.5.64 | -                    | Intercom<br>AXIS 18016-LVE<br>Upgrade from 11.5.54 to 11.5.64              |    |    | ~    |
| AXIS P3265-LV<br>Upgrade from 11.5.54 to 11.5.64    | ✓                    | <b>Kitchen</b><br>AXIS M3057-PLVE Mk II<br>Upgrade from 11.5.54 to 11.5.64 |    |    | ~    |
|                                                     |                      |                                                                            |    |    |      |
|                                                     |                      |                                                                            |    |    |      |
|                                                     |                      |                                                                            |    |    |      |
|                                                     |                      |                                                                            |    |    |      |
|                                                     |                      |                                                                            |    |    |      |
|                                                     |                      |                                                                            | ОК | Ca | ance |

4. Kliknij OK.

Aktualizacja może potrwać kilka minut.

Aby zaktualizować urządzenia w przeglądarce internetowej, przejdź do platformy *My Systems*. Przed uzyskaniem dostępu do urządzeń na platformie My Systems należy je dodać do połączonych usług, patrz . Aby dowiedzieć się więcej, przeczytaj *Podręcznik użytkownika platformy My Systems na stronie axis.com*.

Aby dowiedzieć się więcej o automatycznych aktualizacjach oprogramowania urządzenia, zapoznaj się z dokumentem dotyczącym automatycznych aktualizacji oprogramowania AXIS Camera Station Edge na stronie www.axis.com.

#### Twarde resetowanie urządzenia

#### Uwaga

- Twardy reset nie wpływa na nagrania.
- Twardy reset spowoduje zresetowanie wszystkich ustawień, w tym adresu IP.
- 1. Wybierz urządzenie, w którym chcesz wykonać twardy reset, i usuń je z lokalizacji. Patrz .
- 2. Odłącz zasilanie od urządzenia.
- 3. Naciśnij i przytrzymaj przycisk kontrolny na urządzeniu, a następnie ponownie podłącz zasilanie. Przytrzymuj przycisk Control przez 15–30 sekund, aż wskaźnik LED stanu zacznie migać na bursztynowo.
- 4. Zwolnij przycisk Control. Proces zostanie zakończony, gdy wskaźnik LED stanu zmieni kolor na zielony. Produkt zostanie zresetowany do domyślnych ustawień fabrycznych.
- 5. Ponownie dodaj urządzenie do lokalizacji. Patrz .

#### Twarde resetowanie rejestratora

#### Ważne

Gdy rejestrator jest włączony, należy go przesuwać bardzo ostrożnie. Gwałtowne ruchy lub wstrząsy mogą uszkodzić dysk twardy.

#### Uwaga

- Twardy reset spowoduje zresetowanie wszystkich ustawień, w tym adresu IP.
- Twardy reset nie powoduje usunięcia nagrań.
- Twardy reset nie powoduje usunięcia hasła szyfrowania.
- Wyłącz rejestrator: Naciśnij przycisk zasilania znajdujący się z przodu rejestratora i przytrzymaj przez 4–5 sekund, aż usłyszysz sygnał dźwiękowy.
- 2. Poczekaj na wyłączenie rejestratora, a następnie obróć go, aby uzyskać dostęp do przycisku kontrolnego.
- 3. Naciśnij i przytrzymaj przycisk kontrolny. Naciśnij i zwolnij przycisk zasilania, aby uruchomić rejestrator. Zwolnij przycisk kontrolny po 15–30 sekundach, kiedy wskaźnik LED zacznie migać na bursztynowo.
- 4. Ostrożnie odłóż rejestrator na miejsce.
- 5. Proces zostanie zakończony, gdy wskaźnik LED stanu zmieni kolor na zielony. Produkt zostanie zresetowany do domyślnych ustawień fabrycznych. Jeśli w sieci brak serwera DHCP, domyślny adres IP to 192.168.0.90
- 6. Zresetuj urządzenia podłączone do rejestratora.

Gdy po twardym resecie będziesz dodawać rejestrator do lokalizacji, pojawi się prośba o wpisanie hasła szyfrowania w celu odblokowania rejestratora lub o kliknięcie przycisku Format disk (Formatuj dysk) w celu ustawienia nowego hasła.

# Aplikacja mobilna

Aplikacja mobilna AXIS Camera Station Edge pozwala na dostęp do urządzenia i ustawień z dowolnego miejsca. Możesz również otrzymywać powiadomienia o wystąpieniu podejrzanych zdarzeń albo gdy ktoś dzwoni przez interkom.

Aby pobrać aplikację mobilną na urządzenie z systemem Android lub iOS, patrz .

# Informacje ogólne

Aplikacja mobilna zawiera wiele funkcji i ustawień dostępnych w aplikacji komputerowej. Poniższe cztery karty umożliwiają dostęp do lokalizacji i wprowadzanie w nich zmian.

- Wideo: Tutaj można uzyskać dostęp do podglądu na żywo i nagrań z urządzeń, przełączać się między lokalizacjami, jeśli masz dostęp do więcej niż jednej, oraz tworzyć nowe lokalizacje.
- Events (Zdarzenia): Tutaj znajduje się lista zdarzeń wykrytych przez urządzenia. Kliknij konkretne zdarzenie, aby zobaczyć jego nagranie.
- **Devices (Urządzenia)**: Tutaj są dostępne ustawienia urządzeń. Można na przykład zaktualizować oprogramowanie sprzętowe, zmienić metodę nagrywania oraz dodać lub usunąć urządzenie.
- More (Więcej): Tutaj można zarządzać użytkownikami i powiadomieniami, zmienić motyw lub w razie problemów uzyskać pomoc.

# Włączanie powiadomień

Aplikacja mobilna umożliwia otrzymywanie powiadomień w razie wystąpienia różnych zdarzeń, na przykład w przypadku wykrycia ruchu lub odebrania połączenia z interkomu.

Aby włączyć powiadomienia:

- 1. W aplikacji AXIS Camera Station Edge dla systemu Windows przejdź do obszaru **Configuration** (Konfiguracja) > Events (Zdarzenia).
- 2. W obszarze Activation (Aktywacja) włącz powiadomienia dla wszystkich lub wybranych urządzeń.
- 3. W ustawieniach powiadomień urządzenia mobilnego włącz powiadomienia dotyczące aplikacji mobilnej AXIS Camera Station Edge.
- 4. Otwórz aplikację mobilną AXIS Camera Station Edge.
- 5. Przejdź do obszaru More (Więcej) > > Notifications (Powiadomienia).
- 6. Wybierz powiadomienia, które chcesz włączyć lub wyłączyć.

## Dodawanie urządzenia w aplikacji mobilnej

#### Uwaga

5.

Upewnij się, że telefon komórkowy jest połączony z tą samą siecią co urządzenia i komputer z uruchomioną aplikacją komputerową.

- 1. Przejdź do opcji Devices (Urządzenia).
- 2. Kliknij 🕂 .
- 3. Wybierz urządzenia, który chcesz dodać.
- 4. Kliknij przycisk Dalej.
  - Wprowadź hasło. To hasło umożliwia dostęp do stron internetowych urządzeń lub trybu offline w aplikacji mobilnej.
- 6. Kliknij Next (Dalej) i poczekaj, aż AXIS Camera Station Edge skonfiguruje urządzenie. Konfiguracja może potrwać kilka minut.

# Tworzenie lokalizacji w aplikacji mobilnej

#### Uwaga

Upewnij się, że telefon komórkowy jest połączony z tą samą siecią co urządzenia i komputer z uruchomioną aplikacją komputerową.

- 1. Zaloguj się na swoje konto My Axis.
- 2. Jeśli masz lokalizacje powiązane ze swoim kontem My Axis: Kliknij nazwę lokalizacji w lewym górnym rogu.

Jeśli nie masz lokalizacji powiązanych ze swoim kontem My Axis: Kliknij Welcome (Powitanie) w lewym górnym rogu.

- 3. Kliknij 🕂
- 4. Kliknij przycisk **Dalej**.
- 5. Nadaj nazwę lokalizacji i kliknij Next (Dalej).
- 6. Wybierz urządzenia, które chcesz dodać do lokalizacji, i kliknij Next (Dalej).
- Wprowadź hasło urządzeń. To hasło umożliwia dostęp do stron internetowych urządzeń lub do trybu offline w aplikacji mobilnej.
- 8. Kliknij przycisk Dalej.
- 9. Sprawdź, czy dane lokalizacji i dodane urządzenia są poprawne, i kliknij Next (Dalej).
- 10. Poczekaj, aż AXIS Camera Station Edge skonfiguruje urządzenia. Konfiguracja może potrwać kilka minut.

# Rozwiązywanie problemów –

Zaprojektowaliśmy oprogramowanie AXIS Camera Station Edge z myślą o nowych lub używanych urządzeniach z ustawieniami fabrycznymi. Przed dodaniem do lokalizacji urządzeń używanych wcześniej w innych systemach należy zawsze wykonać twardy reset. Modyfikacje ustawień urządzeń, które są niedostępne w oprogramowaniu AXIS Camera Station Edge, czasem mogą wpłynąć na system i wydajność.

Ponadto należy zawsze mieć pewność, że urządzenie klienckie z oprogramowaniem AXIS Camera Station Edge oraz urządzenia Axis zawierają najnowsze aktualizacje oprogramowania aplikacyjnego i sprzętowego.

Odwiedź stronę axis.com/products/axis-camera-station-edge, aby uzyskać takie informacje jak:

- Dokumentacja techniczna
- Kompatybilne produkty
- Wsparcie i zasoby

#### Otrzymywanie powiadomień o stanie usług Axis

W przypadku wystąpienia ogólnych problemów w oprogramowaniu AXIS Camera Station Edge można sprawdzić stan usług Axis, aby wykluczyć ewentualne incydenty lub zaplanowane czynności konserwacyjne.

- 1. Wejdź na stronę https://status.axis.com/.
- 2. Rozwiń AXIS Camera Station Edge, aby wyświetlić stan różnych funkcji.

Aby subskrybować i otrzymywać powiadomienia o stanie usług Axis:

- 1. Na stronie https://status.axis.com/ kliknij SUBSCRIBE TO UPDATES (Subskrybuj aktualizacje).
- 2. Wprowadź adres e-mail.
- 3. Kliknij SUBSCRIBE VIA EMAIL (Subskrybuj przez e-mail).
- 4. Wybierz poszczególne elementy, które Cię interesują.
- 5. Kliknij przycisk Zapisz.
- 6. Otwórz wiadomość e-mail ze strony stanu Axis i kliknij Confirm subscription (Potwierdź subskrypcję).

# Problemy techniczne, wskazówki i rozwiązania

Tworzenie lokalizacji

| -                                          |                                                                                                    |
|--------------------------------------------|----------------------------------------------------------------------------------------------------|
| Nie wykryto urządzeń                       | Sprawdź, czy urządzenia są zasilane i podłączone do<br>tej samej podsieci co komputer.                                                                                                    |
| Urządzenia nie są obsługiwane              | Starsze urządzenia Axis z oprogramowaniem<br>sprzętowym, którego nie można zaktualizować do<br>wersji 5.50 lub nowszej, nie są obsługiwane.                                                                                                    |
| Błędy komunikacji                          | AXIS Camera Station Edge nie może skontaktować się<br>z urządzeniem. Możliwe przyczyny:                                                                                                    |
|                                            | <ul> <li>Niestabilne połączenie z Internetem. Upewnij<br/>się, że masz połączenie z Internetem, i<br/>spróbuj ponownie.</li> </ul>                                                                                                    |
|                                            | <ul> <li>Urządzenie nie jest dostępne w sieci po<br/>ponownym uruchomieniu, przywróceniu lub<br/>zaktualizowaniu oprogramowania<br/>sprzętowego. Zamknij kreatora i odczekaj<br/>kilka minut przed jego ponownym<br/>uruchomieniem.</li> </ul>                         |
|                                            | <ul> <li>Urządzenie nie ma oczekiwanych ustawień,<br/>co uniemożliwia oprogramowaniu AXIS<br/>Camera Station Edge komunikację z<br/>urządzeniem. Zamknij kreatora, wykonaj<br/>twardy reset urządzenia i uruchom kreatora<br/>ponownie.</li> </ul>                     |
|                                            | <ul> <li>Korzystanie z sieci VPN lub dodatkowych<br/>zabezpieczeń sieci blokuje połączenie z<br/>usługami Axis. Upewnij się, że wymagane<br/>adresy są wykluczone z inspekcji i dozwolone<br/>przez zaporę. Więcej informacji znajduje się<br/>w rozdziale.</li> </ul> |
| Logowanie                                  |                                                                                                    |
| Nazwa użytkownika lub hasło są niepoprawne | Kombinacja nazwy użytkownika i hasła jest<br>nieprawidłowa.                                                                                                    |
| Lokalizacja jest niedostępna               | <ul> <li>Upewnij się, że komputer z klientem AXIS<br/>Camera Station Edge jest podłączony do sieci.</li> </ul>                                                                                                    |
|                                            | <ul> <li>Upewnij się, że połączenia z Internetem nie<br/>blokuje zapora sieciowa ani oprogramowanie<br/>antywirusowe. Więcej informacji znajduje się<br/>w rozdziale.</li> </ul>                                                                                       |
|                                            | <ul> <li>Sprawdź na stronie status.axis.com<br/>ewentualne incydenty lub zaplanowaną<br/>konserwację usług Axis.</li> </ul>                                                                                                    |

# Podgląd na żywo

| Brak wideo                             | <ul> <li>Upewnij się, że Twój system jest zgodny z<br/>zaleceniami wymienionymi w sekcji .</li> </ul>                                                                                                    |  |
|----------------------------------------|----------------------------------------------------------------------------------------------------|--|
|                                        | <ul> <li>Upewnij się, że karta graficzna zawiera<br/>najnowszy sterownik.</li> </ul>                                                                                                    |  |
| Opóźnienia materiału wideo             | <ul> <li>Upewnij się, że Twój system jest zgodny z<br/>zaleceniami wymienionymi w sekcji .</li> </ul>                                                                                                    |  |
|                                        | <ul> <li>Upewnij się, że karta graficzna zawiera<br/>najnowszy sterownik.</li> </ul>                                                                                                    |  |
| Brak kontaktu                          | Nie można uzyskać dostępu do urządzenia w sieci.<br>Sprawdź, czy urządzenia są zasilane i mają połączenie<br>z Internetem.                                                                                                    |  |
| Nie można pobrać strumienia            | Upewnij się, że nie żądasz zbyt wielu strumieni z<br>kamer. Zapoznaj się z sekcją rozwiązywania<br>problemów w podręczniku użytkownika każdej z<br>kamer dostępnym na stronie <i>help.axis.com</i> .                                                                                |  |
| Obszar roboczy konfiguracji            |                                                                                                    |  |
| Communication error (Błąd komunikacji) | Wystąpiła tymczasowa utrata połączenia z<br>urządzeniem. Po kliknięciu wyświetlonego łącza<br>oprogramowanie AXIS Camera Station Edge spróbuje<br>naprawić połączenie. Upewnij się, że urządzenie jest<br>dostępne w sieci z prawidłowymi ustawieniami<br>sieciowymi.               |  |
| Błąd konfiguracji                      | Urządzenie nie ma oczekiwanych ustawień lub jest<br>skonfigurowane niedokładnie. Po kliknięciu łącza<br>oprogramowanie AXIS Camera Station Edge spróbuje<br>naprawić błąd. Jeśli próba się nie powiedzie, wykonaj<br>twardy reset urządzenia i ponownie dodaj je do<br>lokalizacji. |  |
| Brak kontaktu                          | Urządzenie już nie jest dostępne w sieci. Sprawdź, czy<br>urządzenie/rejestrator otrzymuje zasilanie i ma<br>dostęp do Internetu.                                                                                                    |  |
| Błąd pamięci masowej                   | Urządzenie nie może skontaktować się z<br>rejestratorem. Upewnij się, że w urządzeniach jest<br>włączony protokół IPv6 ( AXIS Camera Station Edge<br>używa protokołu IPv6 do komunikacji).                                                                                          |  |

#### Pamięć masowa i nagrania

| Błąd pamięci masowej                        | Występują problemy z nośnikiem zapisu, na przykład<br>brak karty SD, awaria dysku lub nieprawidłowa<br>konfiguracja.                                                                                                    |
|---------------------------------------------|----------------------------------------------------------------------------------------------------|
|                                             | <ul> <li>Przejdź do obszaru Configuration<br/>(Konfiguracja) w oprogramowaniu AXIS<br/>Camera Station Edge i odśwież połączenie.</li> </ul>                                                                                                   |
|                                             | <ul> <li>Sprawdź, czy nośnik zapisu nie zgłasza<br/>błędów. Więcej informacji można znaleźć w<br/>podręczniku użytkownika urządzenia<br/>rejestrującego. Podręcznik użytkownika jest<br/>dostępny na stronie <i>help.axis.com</i>.</li> </ul> |
| Brak dostępu do rejestratora                | Rejestrator jest w trybie offline. Upewnij się, że<br>otrzymuje zasilanie i ma połączenie z Internetem.                                                                                                    |
| Interkomy                                   |                                                                                                    |
| Połączenia interkomowe nie przechodzą       | Sprawdź, czy urządzenie klienckie (komputer lub<br>telefon komórkowy) ma połączenie z Internetem.                                                                                                    |
| Nie można odblokować drzwi                  | Upewnij się, że interkom jest prawidłowo podłączony<br>i skonfigurowany. Więcej informacji można znaleźć w<br>podręczniku użytkownika interkomu. Podręcznik<br>użytkownika jest dostępny na stronie <i>help.axis.com</i> .                    |
| Aplikacja mobilna                           |                                                                                                    |
| Brak powiadomień                            | Upewnij się, że w telefonie komórkowym i aplikacji<br>zostały włączone powiadomienia. Więcej informacji: .                                                                                                    |
| Nie mogę zdalnie połączyć się z lokalizacją | <ul> <li>Upewnij się, że masz najnowszą wersję<br/>oprogramowania AXIS Camera Station Edge.</li> </ul>                                                                                                    |
|                                             | <ul> <li>Sprawdź, czy telefon komórkowy ma<br/>połączenie z Internetem za pośrednictwem<br/>sieci komórkowej lub Wi-Fi.</li> </ul>                                                                                                    |
|                                             | <ul> <li>Wyloguj się z konta Axis i zaloguj się<br/>ponownie, aby mieć pewność, że<br/>uwierzytelnianie zostało wykonane<br/>poprawnie.</li> </ul>                                                                                            |
|                                             |                                                                                                    |

## Zapisywanie raportu systemowego

- 1. W urządzeniu AXIS Camera Station Edge przejdź do obszaru > Save system report (Zapisz raport systemowy).
- 2. W przypadku rejestracji nowego przypadku na stronie wsparcia technicznego Axis dołącz raport systemowy.

## Korzystanie z urządzeń z oprogramowaniem sprzętowym 5.50

AXIS Camera Station Edge obsługuje urządzenia Axis z oprogramowaniem sprzętowym 5.50 lub nowszym. Jednak oprogramowanie sprzętowe 5.50 już nie jest wspierane przez Axis i nie można go zaktualizować. W

przypadku korzystania z produktów Axis z oprogramowaniem sprzętowym 5.50 ważne jest, aby uwzględnić możliwy wpływ różnych ustawień i sytuacji na wydajność. Rosnąca liczba połączonych klientów, w tym typu audio, może mieć wpływ na wydajność. W urządzeniach z oprogramowaniem sprzętowym 5.50 obecnych w systemie AXIS Camera Station Edge mogą występować takie objawy jak opóźnienia materiału wideo lub długi czas reakcji kamery.

AXIS Camera Station Edge jest rozwiązaniem pakietowym. Gdy urządzenie jest instalowane i dodawane do lokalizacji, jego konfiguracja jest wykonywana automatycznie w celu uzyskania optymalnej wydajności. Dlatego zdecydowanie zaleca się korzystanie z ustawień domyślnych, tj. nagrywania ciągłego, a nie wizyjnej detekcji ruchu.

Jeśli nadal występuje spadek wydajności, spróbuj wykonać poniższe czynności, aby zmniejszyć obciążenie urządzenia:

- W oprogramowaniu AXIS Camera Station Edge przejdź do obszaru Scameras (Kamery) > Video quality (Jakość wideo).
- 2. Wybierz kamerę, którą chcesz skonfigurować.
- 3. Zmniejsz rozdzielczość kamery dla przekazywanego na żywo i zarejestrowanego materiału wideo.
- 4. Obniż poklatkowość (FPS) przekazywanego na żywo i zarejestrowanego materiału wideo.

# Migracja z oprogramowania AXIS Companion Classic do AXIS Camera Station Edge

#### Wymagania

Jeśli już korzystasz z oprogramowania AXIS Companion Classic i chcesz je uaktualnić do najnowszej wersji, zapoznaj się z poniższą tabelą, aby mieć pewność, że używane urządzenia spełniają odnośne wymagania.

|                         | AXIS Camera Station Edge                                                                                                    | AXIS Companion Classic                                                                        |
|-------------------------|----------------------------------------------------------------------------------------------------|-----------------------------------------------------------------------------------------------|
| Obsługiwane produkty    | Kamery IP AXIS Companion.                                                                                                    | Kamery IP AXIS Companion.                                                                     |
|                         | Rozwiązania AXIS Camera Station<br>Edge zawierające rejestrator AXIS<br>S30 Series Recorder obsługują<br>kamery i enkodery Axis z<br>oprogramowaniem sprzętowym w<br>wersji 5.50 lub nowszej.<br>Rozwiązania AXIS Camera Station<br>Edge bez rejestratora AXIS S30<br>Series Recorder obsługują kamery i<br>enkodery Axis z oprogramowaniem<br>sprzętowym w wersji 8.40 lub<br>nowszej. Więcej informacji<br>znajduje się w rozdziale . | Kamery sieciowe i enkodery Axis z<br>oprogramowaniem sprzętowym w<br>wersji 5.50 lub nowszej. |
|                         | Kamery AXIS Companion Eye mini<br>L, AXIS Companion Bullet mini LE i<br>AXIS Companion Dome mini LE są<br>obsługiwane tylko w przypadku<br>podłączenia do rejestratora AXIS<br>Companion Recorder.                                                                                                    |                                                                                               |
| Nośniki pamięci masowej | AXIS Surveillance Card                                                                                                    | Karta SD Axis                                                                                 |
|                         | AXIS Companion Recorder                                                                                                    | AXIS Companion Recorder                                                                       |
|                         | AXIS S30 Recorder Series                                                                                                    | AXIS S30 Recorder Series <sup>1</sup>                                                         |

|                             | AXIS Camera Station Edge                                                                                                | AXIS Companion Classic                |
|-----------------------------|----------------------------------------------------------------------------------------------------|---------------------------------------|
|                             | Brak obsługi urządzeń NAS innych<br>firm                                                                                | Wybrane urządzenia NAS innych<br>firm |
| Obsługa wielu użytkowników  | Tak                                                                                                    | Nie                                   |
| Powiadomienia o alarmach    | Tak                                                                                                    | Nie                                   |
| Zdalne zarządzanie systemem | Tak                                                                                                    | Nie                                   |
| Dostęp do Internetu         | Wymagany podczas<br>konfigurowania systemu i<br>zarządzania nim. Wideo na żywo i<br>nagrania dostępne w trybie offline. | Niewymagane.                          |

<sup>1</sup> Informacje na temat ograniczeń można znaleźć w dokumencie technicznym "Disclaimer – AXIS S3008 and AXIS Companion Classic" na stronie *axis.com/products/axis-camera-station-edge/support* 

## Aktualizuj do wersji AXIS Camera Station Edge

Uwaga

- Każde urządzenie, które było używane w oprogramowaniu AXIS Companion Classic, należy zresetować na twardo lub przywrócić, zanim będzie go można używać w AXIS Camera Station Edge.
- Twardy reset lub przywrócenie urządzenia nie spowoduje usunięcia nagrań.
- AXIS Camera Station Edge obsługuje wyłącznie karty SD marki Axis.
- W przypadku korzystania z kamer panoramicznych w widoku nagrywania klienta AXIS Camera Station Edge dla systemu Windows i w aplikacji mobilnej AXIS Camera Station Edge dostępny jest wyłącznie widok Overview (Przegląd).

Kreator instalacji wykryje, czy jakiekolwiek urządzenia wymagają twardego resetu lub przywrócenia, a jeśli tak – zapewni niezbędną pomoc. Jeśli konieczne będzie przywrócenie urządzenia, kreator przeniesie Cię na stronę internetową urządzenia, na której zalogujesz się za pomocą nazwy użytkownika ACCAdmin i hasła lokalizacji używanego w oprogramowaniu AXIS Companion Classic.

T10074276\_pl

2025-01 (M53.1)

© 2016 – 2025 Axis Communications AB